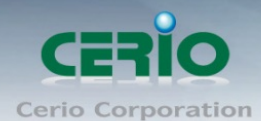

www.cerio.com.tw

## **CERIO Corporation**

## DT-300N V2

# eXtreme Power 11n 2.4Ghz 2x2 Wireless Access Point (1000mW)

## **Quick Start Guide**

Copyright © 2016 by Cerio Corporation. All rights reserved.

Sales-Mail : issales@cerio.com.tw Support : support@cerio.com.tw

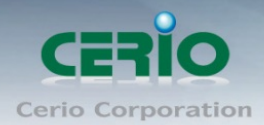

### Table of Contents

| 1. | Product Outward Appearance    | 3 |
|----|-------------------------------|---|
| 2. | Panel Function Description    | 3 |
| 3. | Mounting Installation         | 4 |
| 4. | Installation for Mounting kit | 5 |
| 5. | Software Configuration        | 5 |

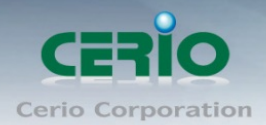

## **1. Product Outward Appearance**

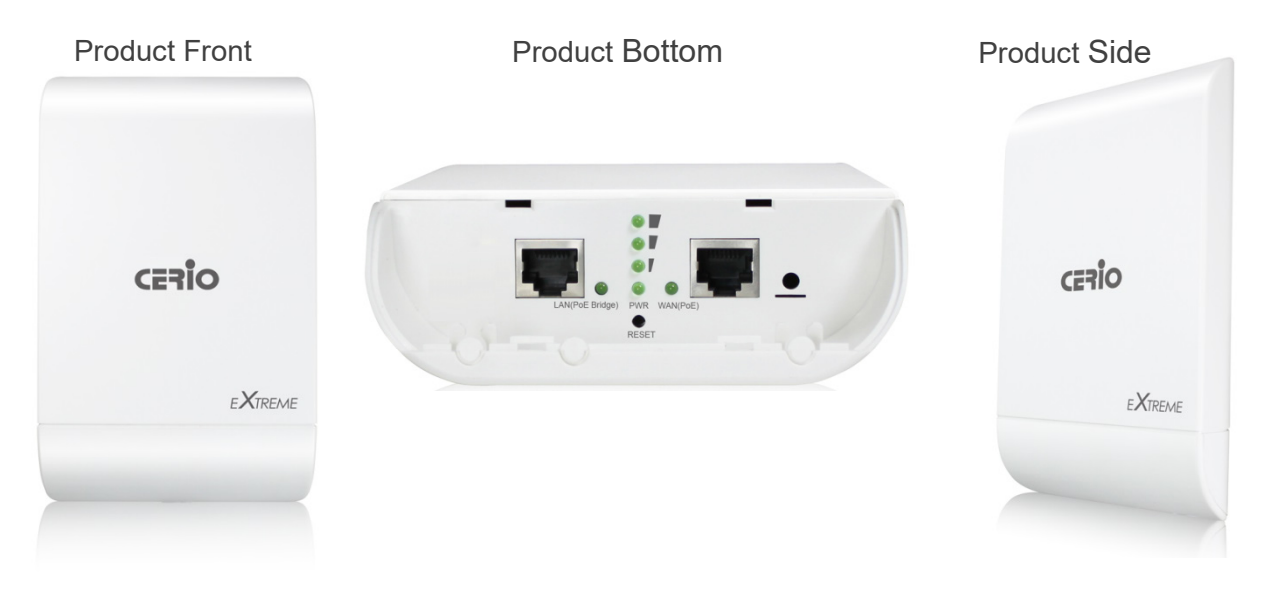

## 2. Panel Function Description

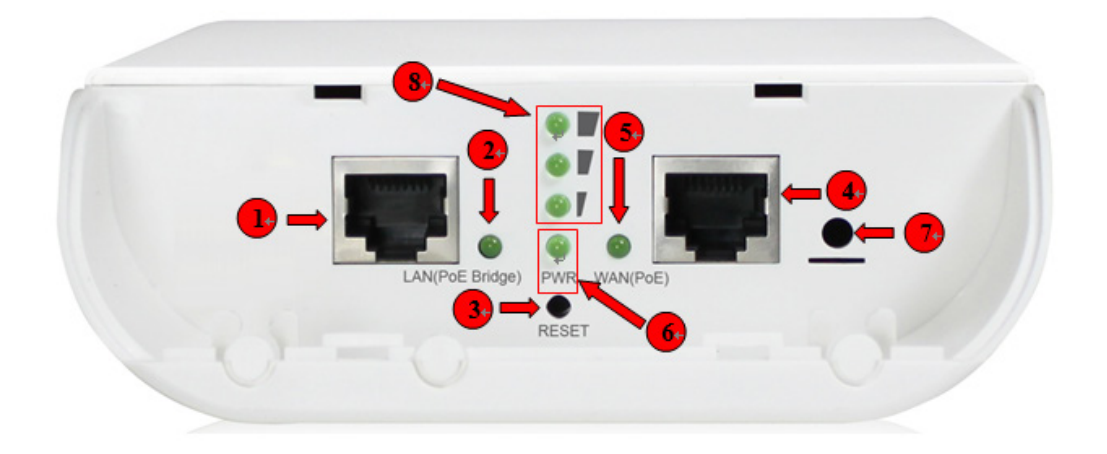

- (1) The Ethernet connect of ETH2 Port
- (2) The LED indicator of ETH2 Port
- (3) Reset button
- (4) The Ethernet connect of ETH1 / PoE Port
- (5) The LED indicator of ETH1 Port
- (6) Power LED
- (7) Ground connection

Copyright © 2016 by Cerio Corporation. All rights reserved.

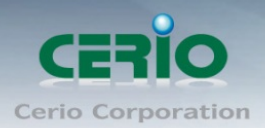

(8) When use Client Bridge + Repeater AP and WISP + Repeater AP modes the 3 LED's is represent bridge signal for strong or weakly indicator.

### 3. Mounting Installation

#### **Install Ethernet Cable**

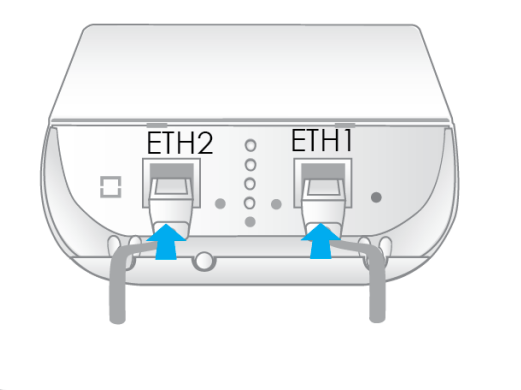

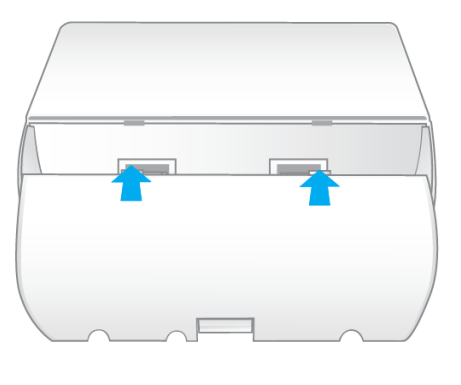

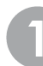

ETH1 port for WAN/PoE ETH2 port for Ethernet Connection

Please Install the cover

#### Install Grounding Cable

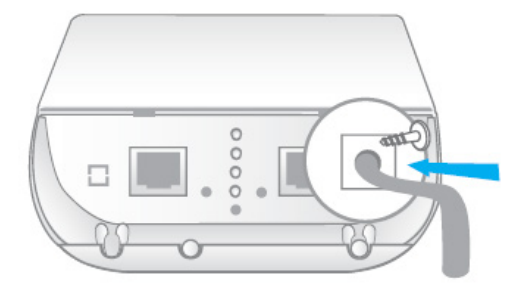

A grounding cable can protect DT-300N v2 from lightning strikes & buildup of static electricity. A grounding cable is not included in the package. If you wish to use a grounding cable, we suggest using a 16 to 18 AWG grounding cable

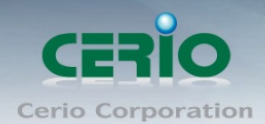

## 4. Installation for Mounting kit

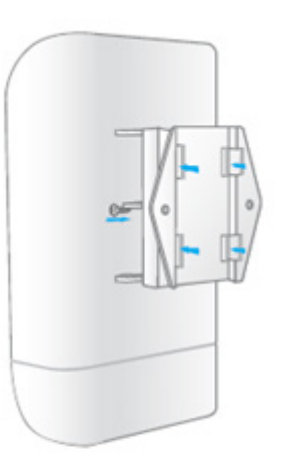

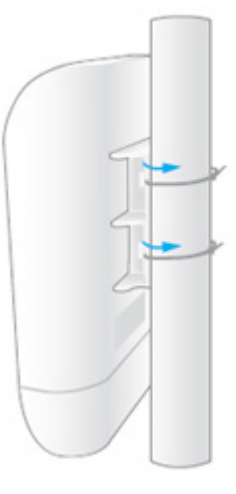

Pole mounting

Sample for Mounting

on bat for DT-300N

Wall mounting

Sample for Mounting on wall for DT-300N

### 5. Software Configuration

### Example of Segment: (Windows 7)

#### IP Segment Set-up for Administrator's PC/NB

Set the IP segment of the administrator's computer to be in the same range as DT-300N v2 for accessing the system. Do not duplicate the IP Address used here with IP Address of DT-300N v2 or any other device within the network.

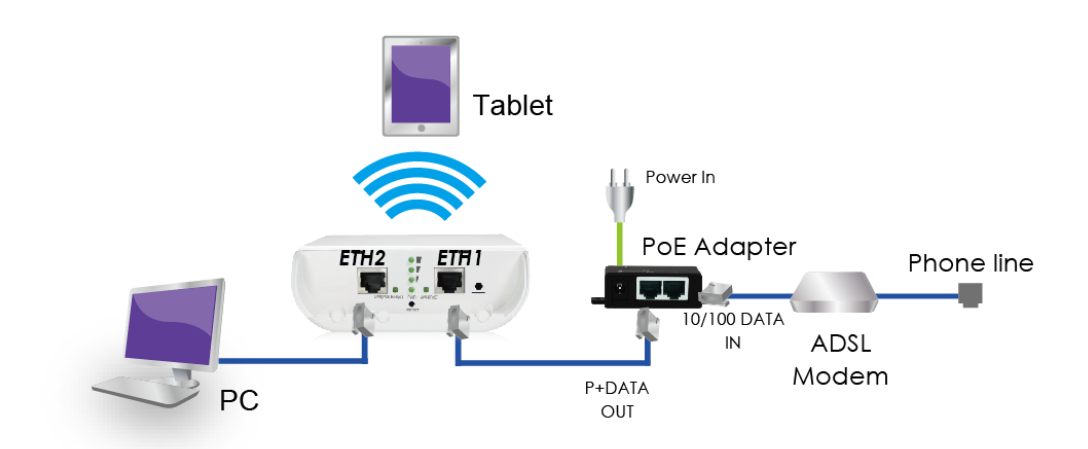

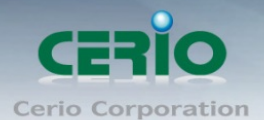

#### Step 1 :

Please click on the computer icon in the bottom right window, and click "**Open Network and Sharing Center**"

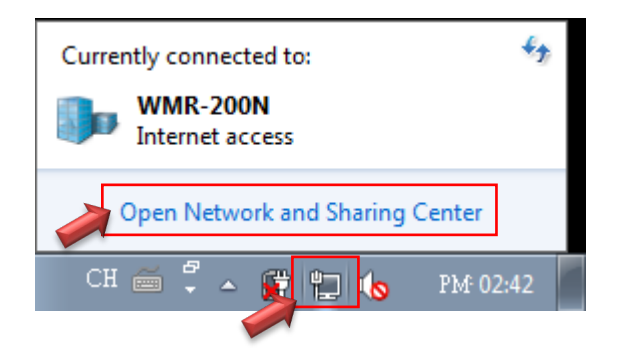

#### Step 2 :

In the Network and Sharing Center page, Please click on the left side of "Change adapter setting" button

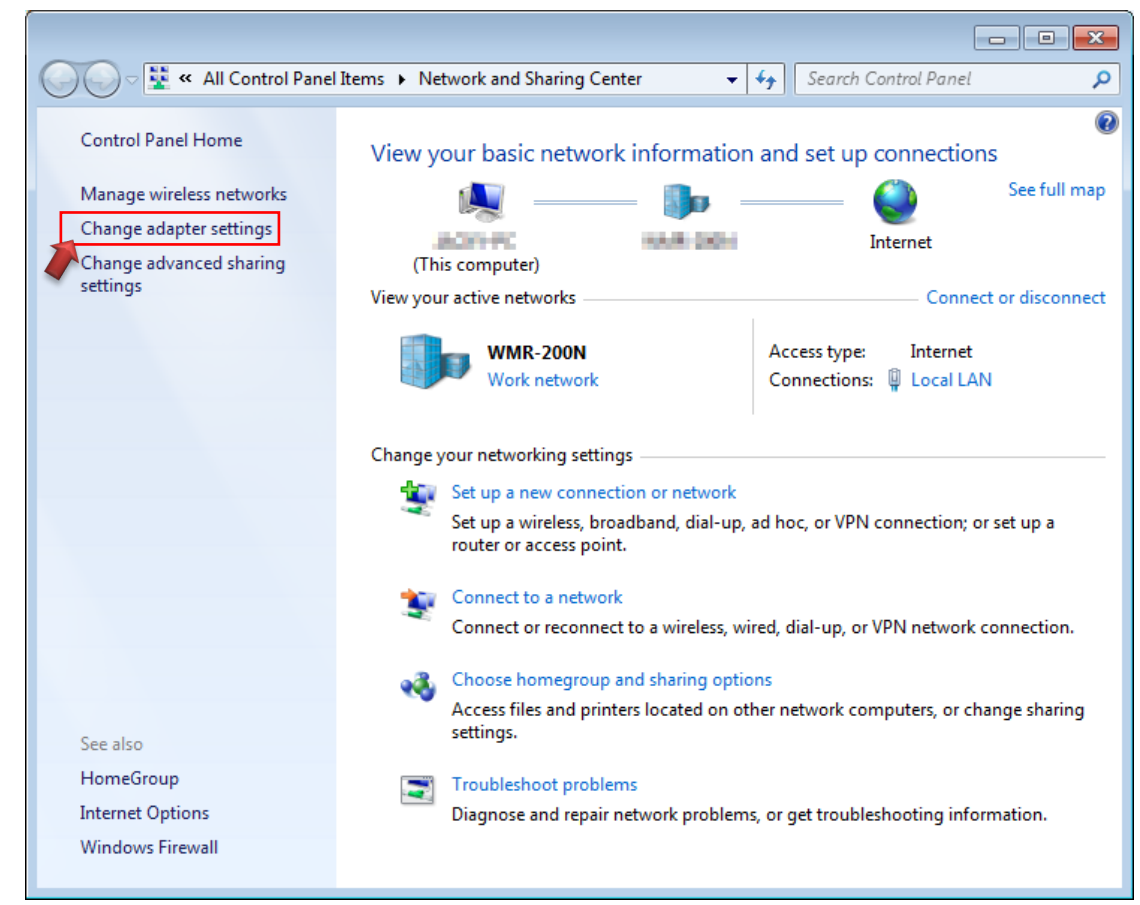

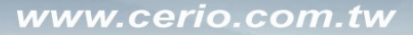

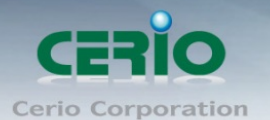

#### Step 3 :

In "Change adapter setting" Page. Please find Local LAN and Click the right button on the mouse and Click "Properties"

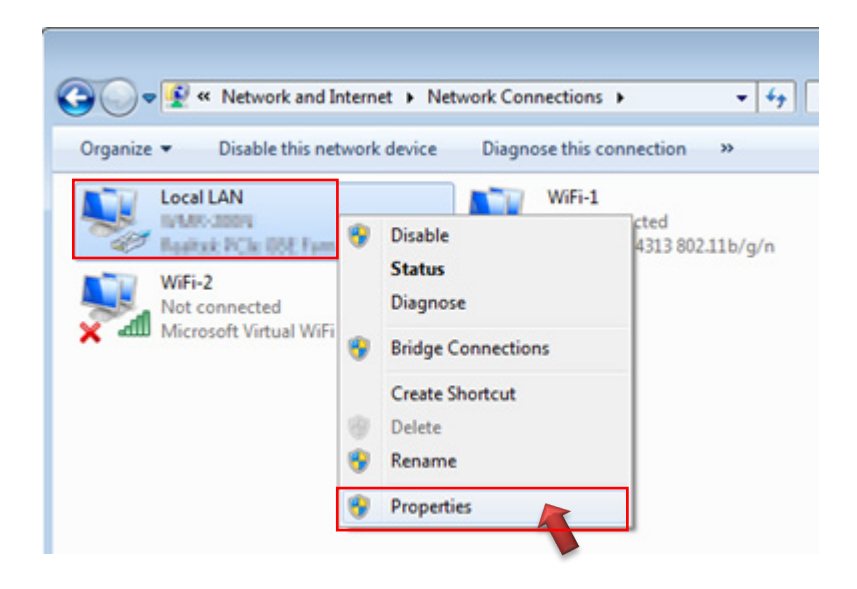

#### Step 4 :

In "Properties" page, please Click "Properties" button to TCP/IP setting

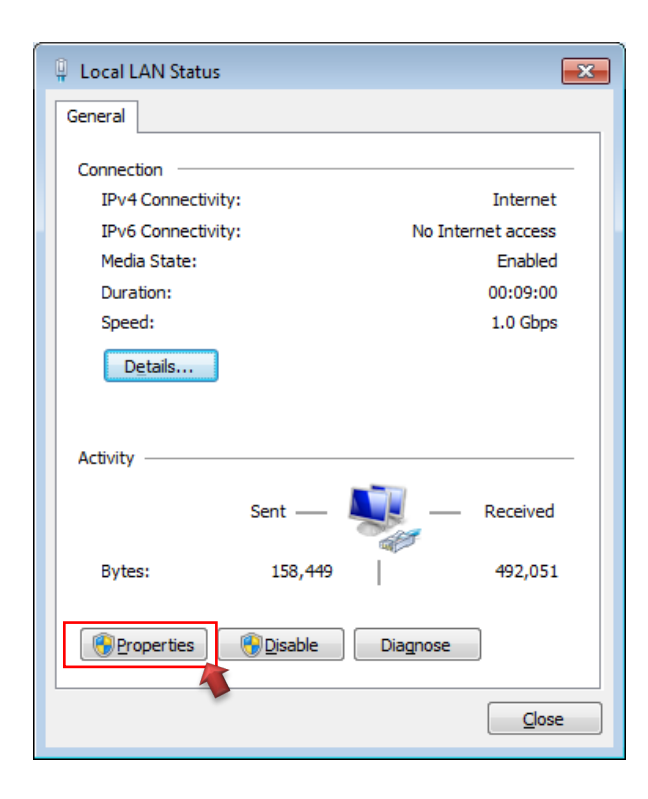

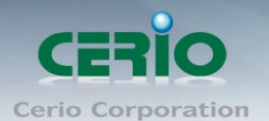

#### Step 5 :

In Properties page to setting IP address, please find "Internet Protocol Version 4 (TCP/IPv4)" and double click or click "Install" button.

| 🖳 Local LAN Properties                                                                                                    |          |  |  |  |
|----------------------------------------------------------------------------------------------------|----------|--|--|--|
| Networking Sharing                                                                                                    |          |  |  |  |
| Connect using:                                                                                                    |          |  |  |  |
| Realtek PCIe GBE Family Controller                                                                                                    |          |  |  |  |
| Configure                                                                                                    |          |  |  |  |
| This connection uses the following items:                                                                                                    |          |  |  |  |
| Client for Microsoft Networks                                                                                                    |          |  |  |  |
| Regional Contraction Contraction Contracti |          |  |  |  |
| File and Printer Sharing for Microsoft Networks                                                                                                    |          |  |  |  |
| I T A THE THE FOLLOW VEISION OF THE THE THE                                                                                                    |          |  |  |  |
| Internet Protocol Version 4 (TCP/IPv4)                                                                                                    |          |  |  |  |
| ✓ Internet Protocol Version 4 (TCP/IPv4)  ✓ Link-Layer Topology Discovery Mapper I/O Diver  Double click                                                                                                    | ł        |  |  |  |
| ✓ <u>Internet Protocol Version 4 (TCP/IPv4)</u> ✓ <u>Internet Protocol Version 4 (TCP/IPv4)</u>                                | 3        |  |  |  |
| ✓   Internet Protocol Version 4 (TCP/IPv4)     ✓   →     ✓   →     ✓   →     ✓   →     ✓   →     ✓   →     ✓   →     ✓   →     ✓   →     ✓   →     ✓   →     ✓   →     ✓   →     ✓   →     ✓   →     ✓   →     ✓   →     ✓   →     ✓   →     ✓   →     ✓   →     ✓   →     ✓   →     ✓   →     ✓   →     ✓   →     ✓   →     ✓   →     ✓   →     ✓   →     ✓   →     ✓   →     ✓   →     ✓   →     ✓   →     ✓   →     ✓ <td< td=""><td><u> </u></td></td<>                                                                                                    | <u> </u> |  |  |  |
| ✓ Internet Protocol Version 4 (TCP/IPv4)  ✓ Ink-Layer Topology Discovery Mapper I/O Diver  ✓ Link-Layer Topology Discovery Responder  ✓ Link-Layer Topology Discovery Responder  ✓ Internet Protocol Version 4 (TCP/IPv4)  ✓ Double click                                                                                                    | (        |  |  |  |
| ✓   Internet Protocol Version 4 (TCP/IPv4)     ✓   ▲ Link-Layer Topology Discovery Mapper I/O Diver     ✓   ▲ Link-Layer Topology Discovery Responder     ✓   ▲ Link-Layer Topology Discovery Responder     Install   Uninstall     Properties                                                                                                    | (        |  |  |  |
|                                                                                                    | (        |  |  |  |
|                                                                                                    |          |  |  |  |
|                                                                                                    | 5        |  |  |  |
| ✓   Internet Protocol Version 4 (TCP/IPv4)     ✓   ▲ Link-Layer Topology Discovery Mapper I/O Driver     ✓   ▲ Link-Layer Topology Discovery Responder     ✓   ▲ Link-Layer Topology Discovery Responder     Install   Properties     Description   Transmission Control Protocor     Transmission Control Protocor   Or click Install button     across diverse interconnected metworks.                                                                                                    | [        |  |  |  |
| ✓   Internet Protocol Version 4 (TCP/IPv4)     ✓   ▲ Link-Layer Topology Discovery Mapper I/O Driver     ✓   ▲ Link-Layer Topology Discovery Responder     ✓   ▲ Link-Layer Topology Discovery Responder     Install   Uninstall     Properties     Description     Transmission Control Protocol     Wide area network protocol t     Or click Install button     across diverse interconnected networks.                                                                                                    | 1        |  |  |  |
|                                                                                                    | ζ        |  |  |  |

#### Step 6 :

Select "Use the following IP address", and fix in IP Address : 192.168.2.#

#### ex. The # is any number by 1 to 253

Subnet mask : 255.255.255.0

And Click "OK" to complete the fixed computer IP setting

| Internet Protocol Version 4 (TCP/IPv4) Properties                                                                                                    |                     |  |  |  |  |  |
|----------------------------------------------------------------------------------------------------|---------------------|--|--|--|--|--|
| General                                                                                                    |                     |  |  |  |  |  |
| You can get IP settings assigned automatically if your network supports<br>this capability. Otherwise, you need to ask your network administrator<br>for the appropriate IP settings. |                     |  |  |  |  |  |
| Obtain an IP address automatically                                                                                                    |                     |  |  |  |  |  |
| O Use the following IP address:                                                                                                    |                     |  |  |  |  |  |
| IP address:                                                                                                    | 192.168.2.100       |  |  |  |  |  |
| Subnet mask:                                                                                                    | 255 . 255 . 255 . 0 |  |  |  |  |  |
| Default gateway:                                                                                                    |                     |  |  |  |  |  |
| Obtain DNS server address automatically                                                                                                    |                     |  |  |  |  |  |
| Ise the following DNS server addresses:                                                                                                    |                     |  |  |  |  |  |
| Preferred DNS server:                                                                                                    |                     |  |  |  |  |  |
| <u>A</u> lternate DNS server:                                                                                                    | · · ·               |  |  |  |  |  |
| Validate settings upon exit                                                                                                    | Ad <u>v</u> anced   |  |  |  |  |  |
|                                                                                                    | OK Cancel           |  |  |  |  |  |

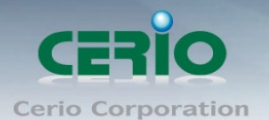

#### Step 6 :

#### **Open Web Browser**

Launch as web browser to access the web management interface of system by entering the default IP Address, http://192.168.2.254, in the URL field, and then press Enter. Browser will pop up "login" page. Please key in username and password into the system on DT-300N v2.

| 3 192.168.2.254                                                                                                    | ,o + ≞ → | [Mode: DT-300N ] × [Mode: DT-300N ] [Mode: DT-300N ] |  |  |  |  |
|----------------------------------------------------------------------------------------------------|----------|----------------------------------------------------------------------------------------------------|--|--|--|--|
| File Edit View Favorites Too                                                                                       | ols Help |                                                                                                    |  |  |  |  |
|                                                                                                    |          |                                                                                                    |  |  |  |  |
| Windows Security                                                                                                   |          |                                                                                                    |  |  |  |  |
| The server 192.168.2.254 is asking for your user name and password. The server reports that it is fromDT-300N.     |          |                                                                                                    |  |  |  |  |
| Warning: Your user name and password will be sent using basic<br>authentication on a connection that isn't secure. |          |                                                                                                    |  |  |  |  |
|                                                                                                    |          |                                                                                                    |  |  |  |  |
| Password                                                                                                    |          |                                                                                                    |  |  |  |  |
| Remember my crede                                                                                                  | entials  |                                                                                                    |  |  |  |  |
|                                                                                                    | ОК       | Cancel                                                                                                    |  |  |  |  |

The system manager Login Page then appears.

Enter "root" as User name and "default" as Password, and then click "OK" to login to the system.

#### Login information

| By CenOS5.0 Software | Router AP/ AP / WDS/Client Bridge + Repeater AP/ WISP+<br>Repeater AP mode |  |  |
|----------------------|----------------------------------------------------------------------------|--|--|
| Default IP Address   | 192.168.2.254                                                              |  |  |
| Account              | root                                                                       |  |  |
| Password             | default                                                                    |  |  |

#### DT-300N software functions for details, refer to the user's manual